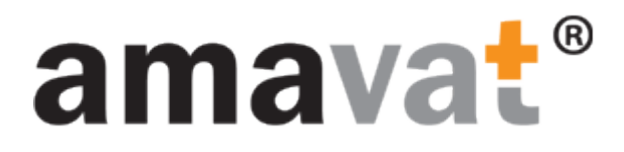

### Manual

How to sign up

to the

amavat Portal

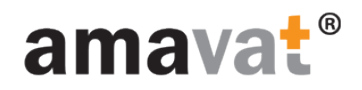

### Prerequisite

You should receive the following email with the invitation to the amavat Portal:

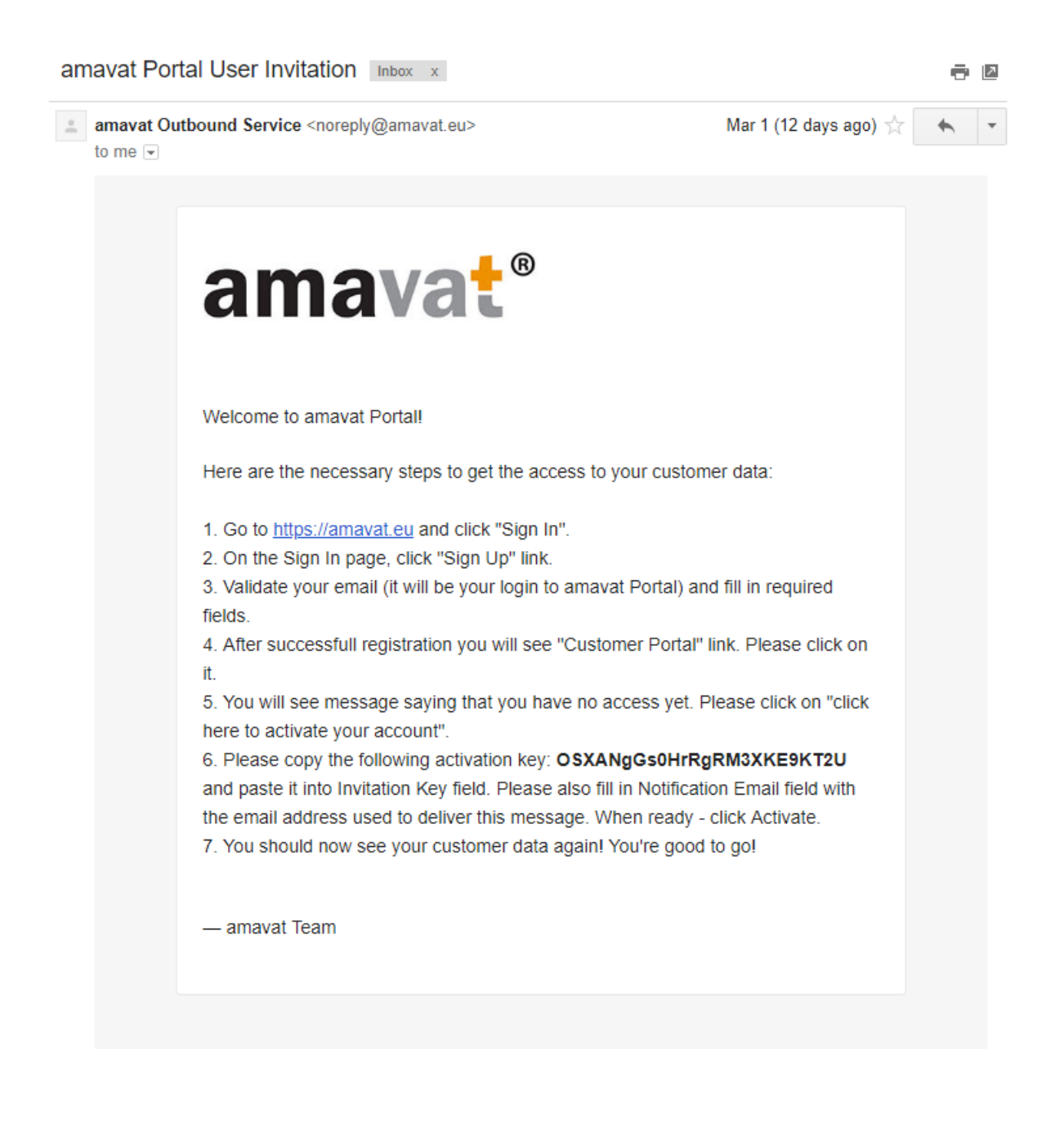

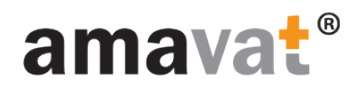

Go to amavat website

(amavat.eu)

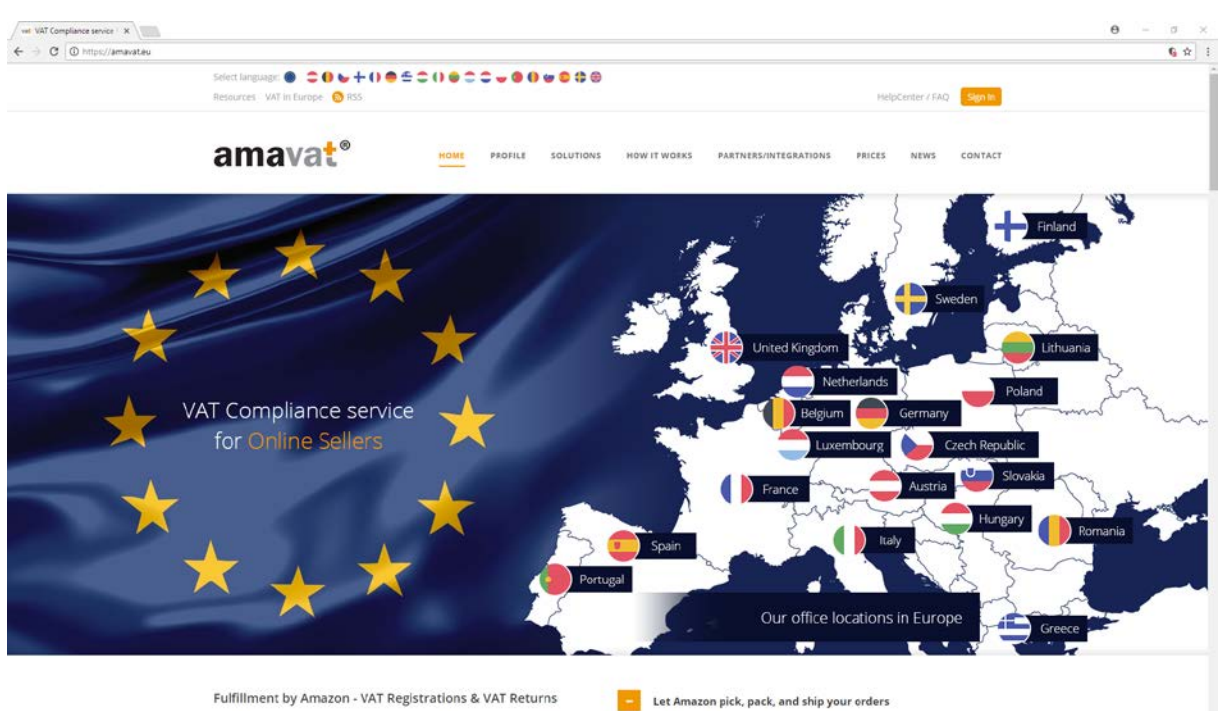

ng rapidly right around the world. Companies of all sizes are taking of the internet to reach into new markets, and extend their sales

You sell it. Amazon will ship it. Amazon has created one of the most advanced fulfilment networks in the world, and your business can benefit from their exp

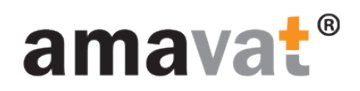

Click "Sign In" button

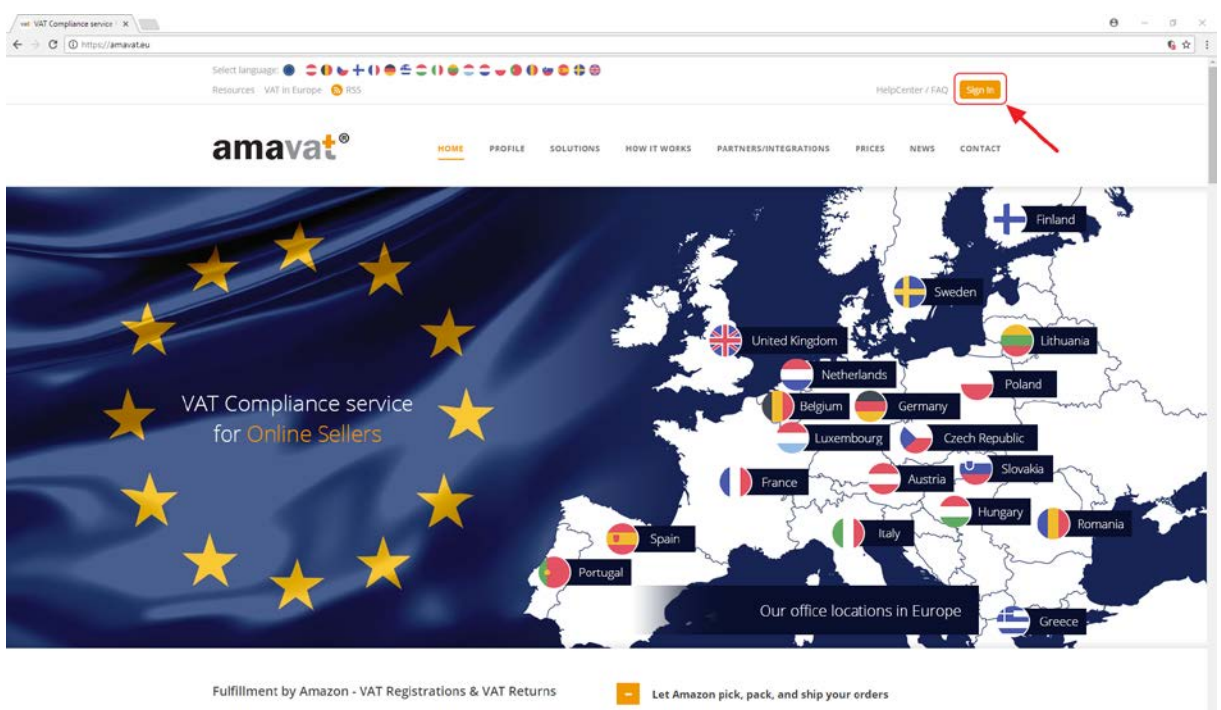

apidly right around the world. Companies of all sizes are taking the internet to reach into new markets, and extend their sales

You sell it. Amazon will ship it. Amazon has created one of the most advanced fulfilment networks in the world, and your business can benefit from their exp

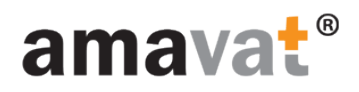

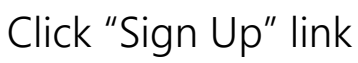

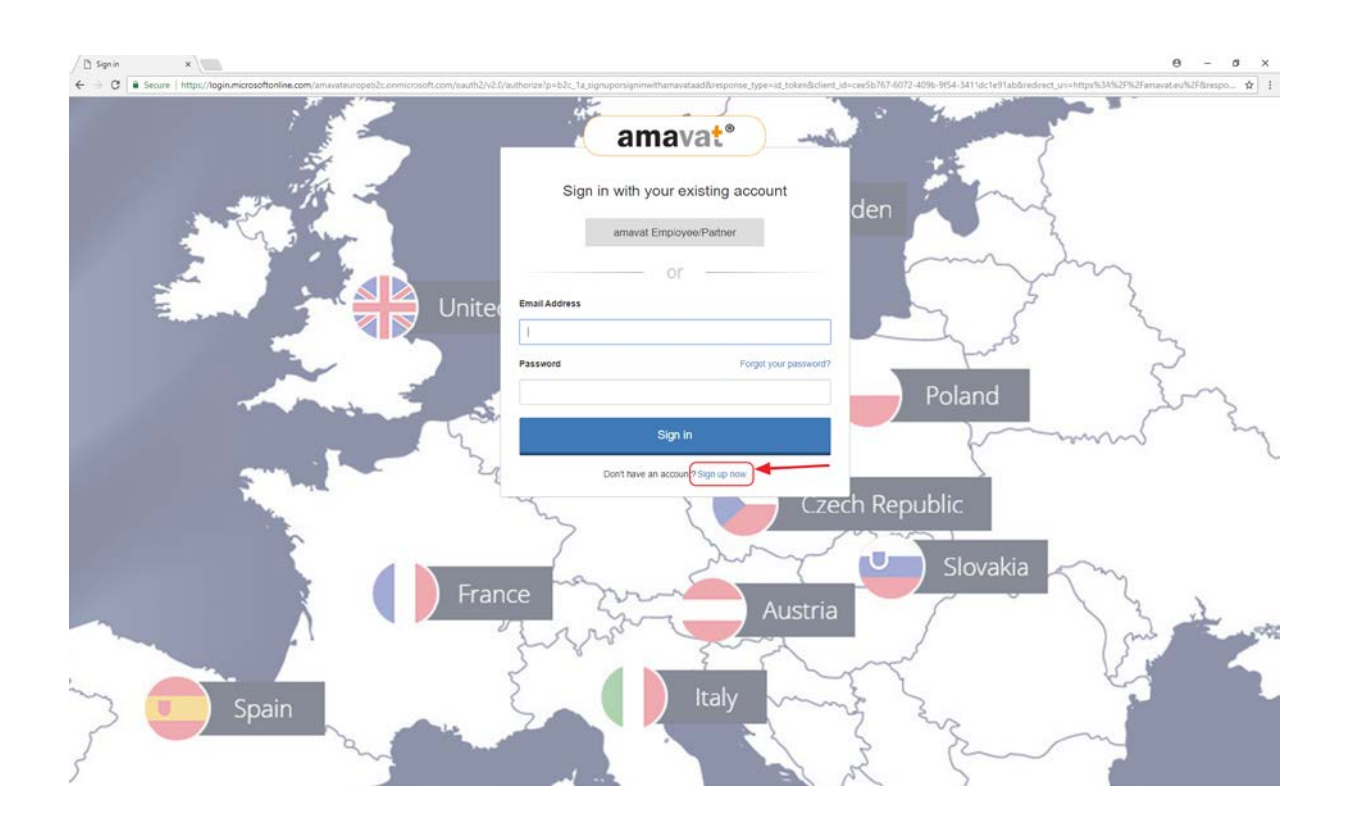

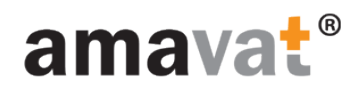

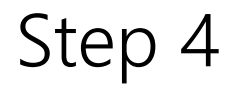

#### complete Sign Up process

| C Secure   https://togix.microsoftentine.com/amasatauropublic.com/starcett.com/Starcett.gon/gbOrSigner/WithAnsastAAD/api/CombinedSigner/AndSigner/AndSigner/ | EULISYTWVIC2NUTEVICODINTERVICODICVERVVVARCORPORANCE |
|----------------------------------------------------------------------------------------------------|-----------------------------------------------------|
|                                                                                                    | Email Address<br>Email Address                      |
|                                                                                                    | Send vertication code                               |
|                                                                                                    | New Password                                        |
|                                                                                                    | New Password                                        |
|                                                                                                    | Confirm New Password                                |
|                                                                                                    | Confirm New Password                                |
|                                                                                                    | Display Name                                        |
|                                                                                                    | Display Name                                        |
|                                                                                                    | Given Name                                          |
|                                                                                                    | Given Name                                          |
|                                                                                                    | Surname                                             |
|                                                                                                    | Sumame                                              |
|                                                                                                    |                                                     |
|                                                                                                    |                                                     |

1. Fill in the Email Address field and click on "Send verification code" button to verify your email address.

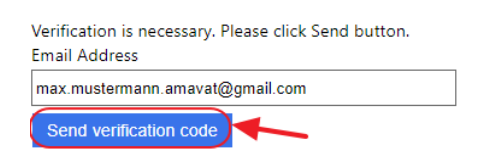

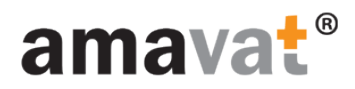

You will receive an email with the verification code looking like the following example:

| ≗ Mi<br>to | crosoft on behalf of amavat <msonlineservicesteam@microsoft<br>me 👻</msonlineservicesteam@microsoft<br> | 1:05 PM (0 minutes ago) 📩 | * | * |
|------------|----------------------------------------------------------------------------------------------------|---------------------------|---|---|
|            | Verify your email address                                                                               |                           |   |   |
|            | Thanks for verifying your <u>max.mustermann.amavat@gmail.c</u><br>Your code is: 679585                  | <u>om</u> account!        |   |   |
|            | Sincerely,<br>amavat                                                                                    |                           |   |   |

2. Verify your Email Address by entering the code to the form like on the picture below and then click "**Verify code**":

|   | Verification code has been sent to your inbox. Please cop<br>it to the input box below.<br>Email Address | У |
|---|----------------------------------------------------------------------------------------------------|---|
|   | max.mustermann.amavat@gmail.com                                                                          |   |
| 1 | Verification code                                                                                        |   |
|   | 679585                                                                                                   |   |
|   | Verify code Send new code                                                                                |   |

3. You will see the confirmation of Email Address validation and you can continue to fill in the form:

| Change e-mail     |   |
|-------------------|---|
|                   |   |
| w Password        |   |
|                   |   |
| nfirm New Passwor | i |
| •••••             |   |
| play Name         |   |
| ax Mustermann     |   |
| en Name           |   |
| ах                |   |
| name              |   |
| istermann         |   |

When all required details will be filled in, please click on "Create" button.

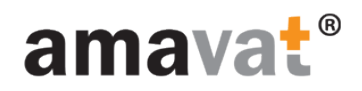

### when Sign Up process is complete, click on "Customer Portal" link

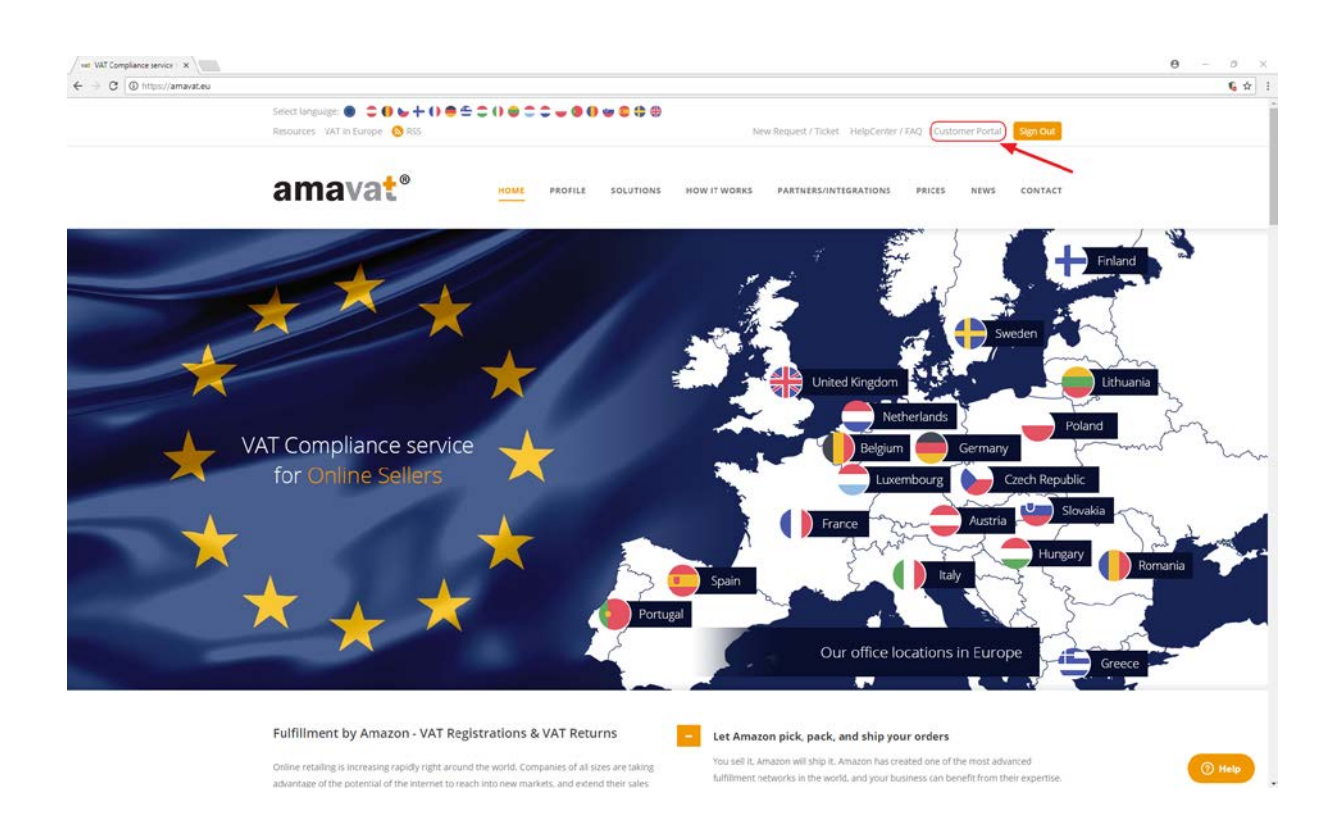

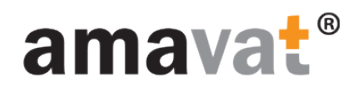

### Click on "click here to activate your account"

| Secure https://portal.ac   | navateu                                       |                  |  |
|----------------------------|-----------------------------------------------|------------------|--|
| Containe   maple/portation |                                               |                  |  |
|                            | Home Support                                  | Max Mustermann + |  |
|                            |                                               |                  |  |
|                            |                                               |                  |  |
|                            |                                               |                  |  |
|                            |                                               |                  |  |
|                            | Occorpsil. Locks like you have no access yet. |                  |  |
|                            |                                               |                  |  |
|                            |                                               |                  |  |
|                            |                                               |                  |  |
|                            |                                               |                  |  |
|                            | 6 2018, amount Dotted                         |                  |  |
|                            |                                               |                  |  |
|                            |                                               |                  |  |
|                            |                                               |                  |  |
|                            |                                               |                  |  |
|                            |                                               |                  |  |
|                            |                                               |                  |  |
|                            |                                               |                  |  |
|                            |                                               |                  |  |
|                            |                                               |                  |  |
|                            |                                               |                  |  |
|                            |                                               |                  |  |
|                            |                                               |                  |  |
|                            |                                               |                  |  |
|                            |                                               |                  |  |
|                            |                                               |                  |  |
|                            |                                               |                  |  |
|                            |                                               |                  |  |
|                            |                                               |                  |  |
|                            |                                               |                  |  |
|                            |                                               |                  |  |
|                            |                                               |                  |  |
|                            |                                               |                  |  |
|                            |                                               |                  |  |
|                            |                                               |                  |  |
|                            |                                               |                  |  |
|                            |                                               |                  |  |
|                            |                                               |                  |  |

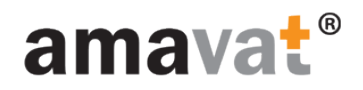

#### use invitation details to activate access to amavat Portal

| 3 Secure   https://portal | lamavateu/User/ActivateUser                        |                       | ,     |
|---------------------------|----------------------------------------------------|-----------------------|-------|
|                           | Home Support                                       | 🥌 🌚 🥣 MaxMustermann + |       |
|                           | amavat°                                            |                       |       |
|                           | Activate User                                      |                       |       |
|                           | Notification Email max.mustermann.amavae@gmail.com |                       |       |
|                           | Invitation Ry OSXAVgCaSilv+RgRM3xXE9x72U           |                       |       |
|                           | e 2018 - amoust Portal                             |                       |       |
|                           |                                                    |                       |       |
|                           |                                                    |                       |       |
|                           |                                                    |                       |       |
|                           |                                                    |                       |       |
|                           |                                                    |                       |       |
|                           |                                                    |                       |       |
|                           |                                                    |                       |       |
|                           |                                                    |                       |       |
|                           |                                                    |                       | _     |
|                           |                                                    |                       | () He |

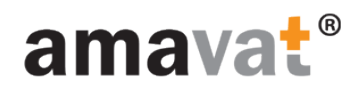

# Congratulations

You're good to go! 😊

| ecure https://por | talamavat.eu                                              |                                                                   |                          |  |
|-------------------|-----------------------------------------------------------|-------------------------------------------------------------------|--------------------------|--|
|                   | Home Support                                              |                                                                   | 🔎 🤀 🚤 🛛 Max Mustermann - |  |
|                   |                                                           |                                                                   |                          |  |
|                   | amavat                                                    |                                                                   |                          |  |
|                   |                                                           |                                                                   |                          |  |
|                   |                                                           |                                                                   |                          |  |
|                   | Welcome to amavat Custo                                   | mer Portal!                                                       |                          |  |
|                   |                                                           |                                                                   |                          |  |
|                   |                                                           |                                                                   |                          |  |
|                   | Below you will find a list of Customers to which you have | access. Please click on "Details" to enter dedicated customer are | a.                       |  |
|                   | Your amavat Customers                                     |                                                                   |                          |  |
|                   | Name                                                      | Number                                                            |                          |  |
|                   | CONTOSO Test                                              | A9999                                                             | Details                  |  |
|                   |                                                           |                                                                   |                          |  |
|                   | © 2018 - amavat Portal                                    |                                                                   |                          |  |
|                   |                                                           |                                                                   |                          |  |
|                   |                                                           |                                                                   |                          |  |
|                   |                                                           |                                                                   |                          |  |
|                   |                                                           |                                                                   |                          |  |
|                   |                                                           |                                                                   |                          |  |
|                   |                                                           |                                                                   |                          |  |
|                   |                                                           |                                                                   |                          |  |
|                   |                                                           |                                                                   |                          |  |
|                   |                                                           |                                                                   |                          |  |
|                   |                                                           |                                                                   |                          |  |